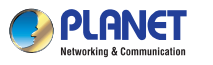

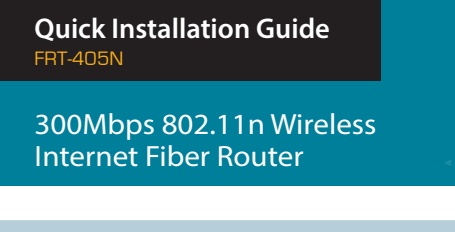

### 1. Package Contents

Thank you for choosing PLANET FRT-405N. Before installing the AP, please verify the contents inside the package box.

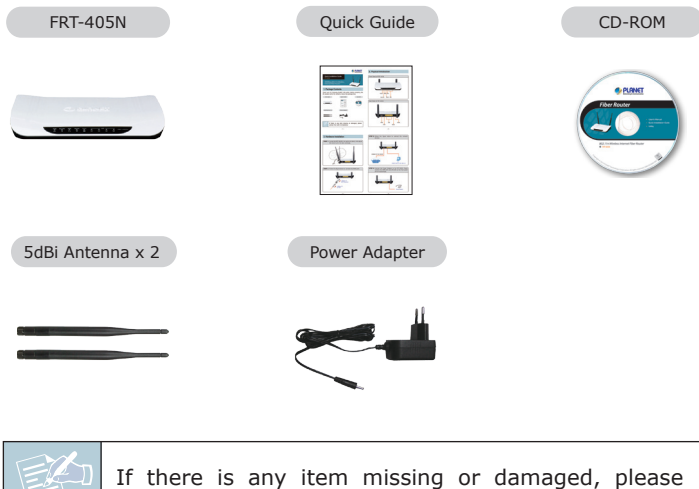

contact the seller immediately.

- 1 -

# 2. Physical Introduction

# Front Panel of FRT-405N

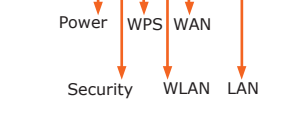

### Rear Panel of FRT-405N

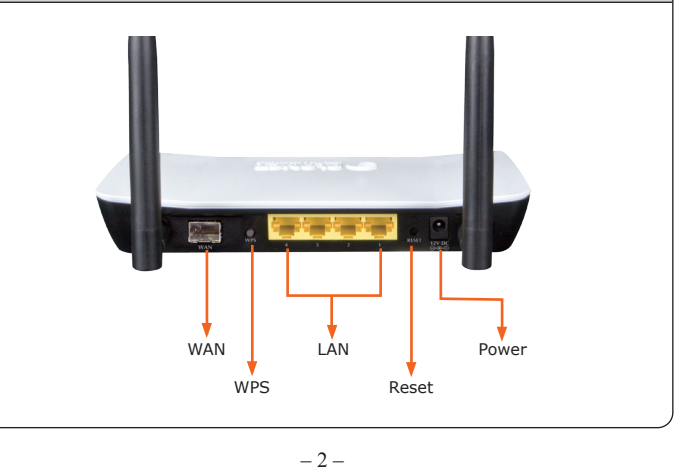

STEP 3: Follow the figure below to connect the network devices.

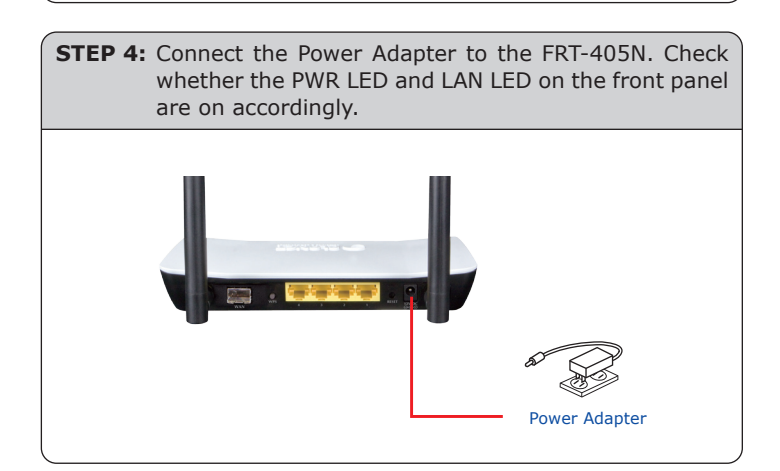

### 3. Hardware Installation

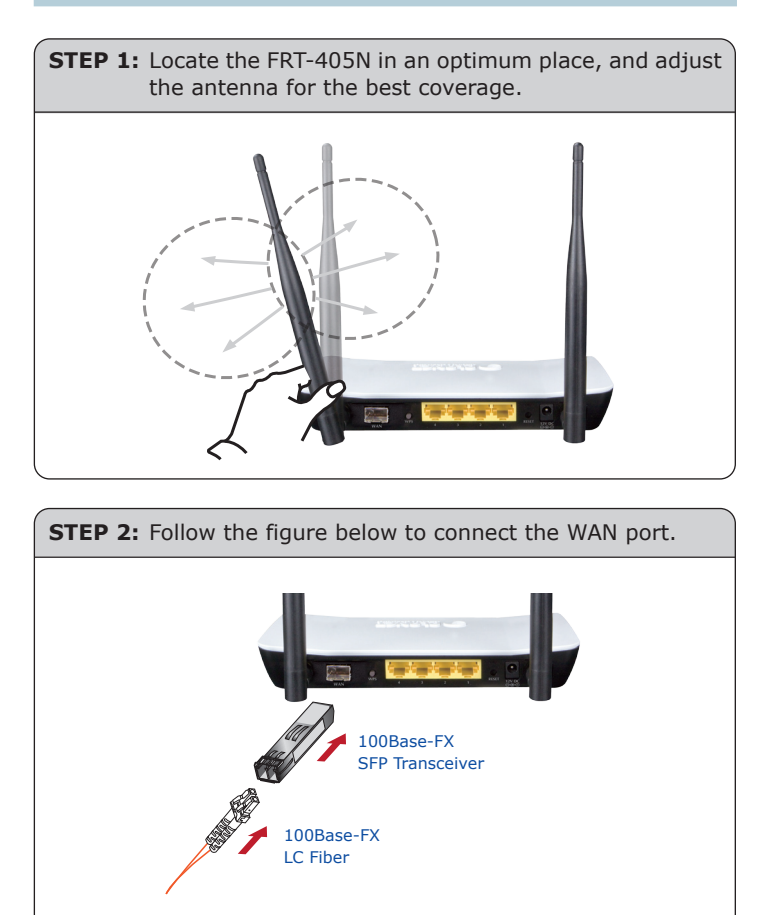

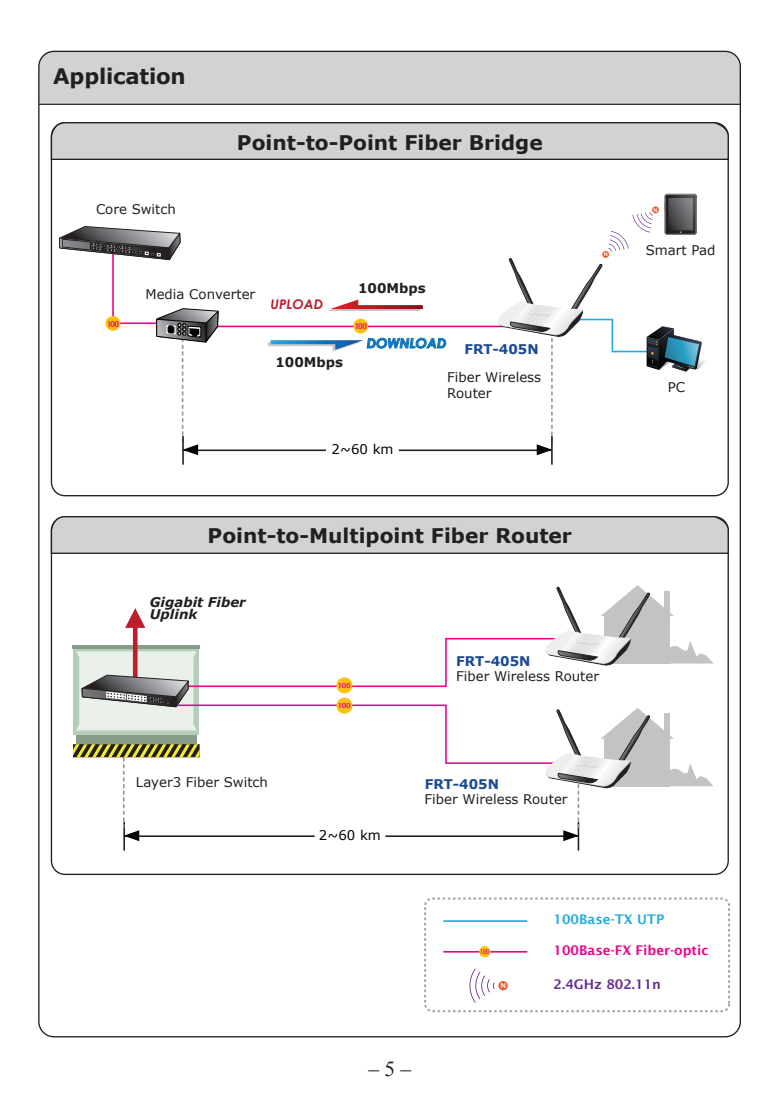

# 4. Web Login

- **STEP 1:** Connect the FRT-405N with your PC over an Ethernet cable which is plugged into LAN port. Power on the FRT-405N using the power adapter.
- **STEP 2:** Set your computer to get an IP address from the Wireless Router:
- Click "Start" button located at the lower-left corner of your computer
- 2. Click "Control Panel"
- 3. Double click "Network and Sharing Center" icon
- 4. Click "Change Adapter Settings"
- 5. Double click "Local Area Connection"
- 6. Select "Internet Protocol Version 4(TCP/IPv4)" and click "Properties"
- 7. Select **"Obtain an IP Address automatically"** and **"Obtain DNS Server Address automatically"**, and then click **"OK"** button twice to save the configuration.

| analog sharing                                                                                    | General Alternate Configuration                                                                            |                                                                                |  |
|---------------------------------------------------------------------------------------------------|----------------------------------------------------------------------------------------------------|--------------------------------------------------------------------------------|--|
| annect using:                                                                                     | You can get IP settings assigned<br>this capability. Otherwise, you ne<br>for the appropriate IP settings. | automatically if your network supports<br>ed to ask your network administrator |  |
| Gonfigure                                                                                         | <u>Ö</u> btain an IP address autom                                                                         | Obtain an IP address automatically                                             |  |
| tis connection uses the following items:                                                          | Uge the following IP address:                                                                              |                                                                                |  |
| Cuent for Microsoft Networks GoS Packet Scheduler                                                 | IP address:                                                                                                |                                                                                |  |
| File and Printer Sharing for Microsoft Networks                                                   | Sybnet mask:                                                                                               |                                                                                |  |
| Internet Protocol Version 6 (TCP/IPv6) Internet Protocol Version 4 (TCP/IPv4)                     | Default gateway:                                                                                           |                                                                                |  |
| Link-Layer Topology Discovery Mapper I/O Driver Link-Layer Topology Discovery Responder           | Obtain DNS server address                                                                                  | automatically                                                                  |  |
|                                                                                                   | Use the following DNS server addresses:                                                                    |                                                                                |  |
| Instal Uninstal Properties                                                                        | Breferred DNS server:                                                                                      |                                                                                |  |
| Description                                                                                       | Alternate DNS server:                                                                                      |                                                                                |  |
| wide area network protocol that provides communication<br>across diverse interconnected networks. | Valdate settings upon exit                                                                                 | Advanced                                                                       |  |
|                                                                                                   |                                                                                                    |                                                                                |  |

- 6 -

**STEP 3:** Now, you can see the Web management UI of the FRT-405N.

Please go to **Wireless Settings** page to configure your wireless network. For security reasons, strongly recommended to configure the Encryption Method and Passphrase of your wireless network.

| tworking & Commu                | nication                     | 802.11n Wireless Internet Fiber |
|---------------------------------|------------------------------|---------------------------------|
| ber Router<br>on Mode<br>ttings | FRT-405N Status              |                                 |
| ttings                          | System Info                  |                                 |
| ttions                          | Firmware Version             | v2.0b130828                     |
| Setting                         | System Up Time               | 0 day, 0 hour, 0 min, 41 sec    |
|                                 | Operation Mode               | Gateway Mode                    |
|                                 | Internet Configurations      |                                 |
|                                 | Connected Type               | DHCP                            |
|                                 | WAN IP Address               |                                 |
|                                 | Subnet Mask                  |                                 |
|                                 | Default Gateway              |                                 |
|                                 | Domain Name                  |                                 |
|                                 | Primary Domain Name Server   |                                 |
|                                 | Secondary Domain Name Server |                                 |

### **Further Information**

The above steps introduce simple installations and configurations for the FRT-405N. For further configurations of different operation modes, please refer to the user's manual on the CD. If you have further questions, please contact the local dealer or distributor where you purchased this product.

### 2010-B53060-000

# 5. Enter into the Web Management

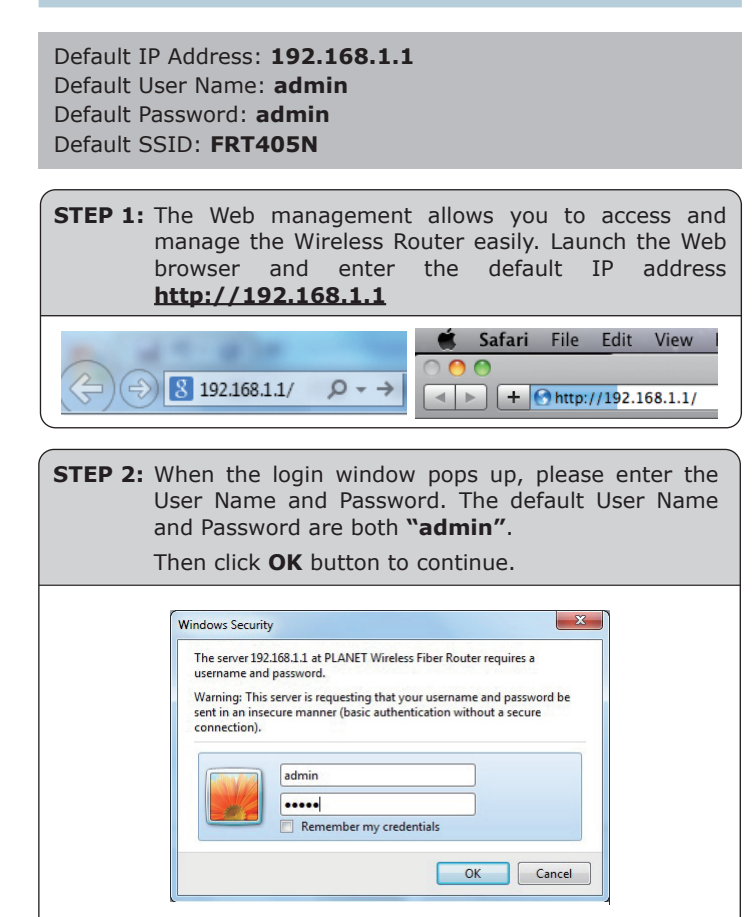